LION FX Watch

## LION FX Watch 起動方法

LION FX Watchは、【LION FX 5】を最新の状態(バージョン5.13.5以上)に更新すると、 自動的にApple Watch内にアプリとして追加されます。

※Apple Watch Series4以降でご利用いただけます。

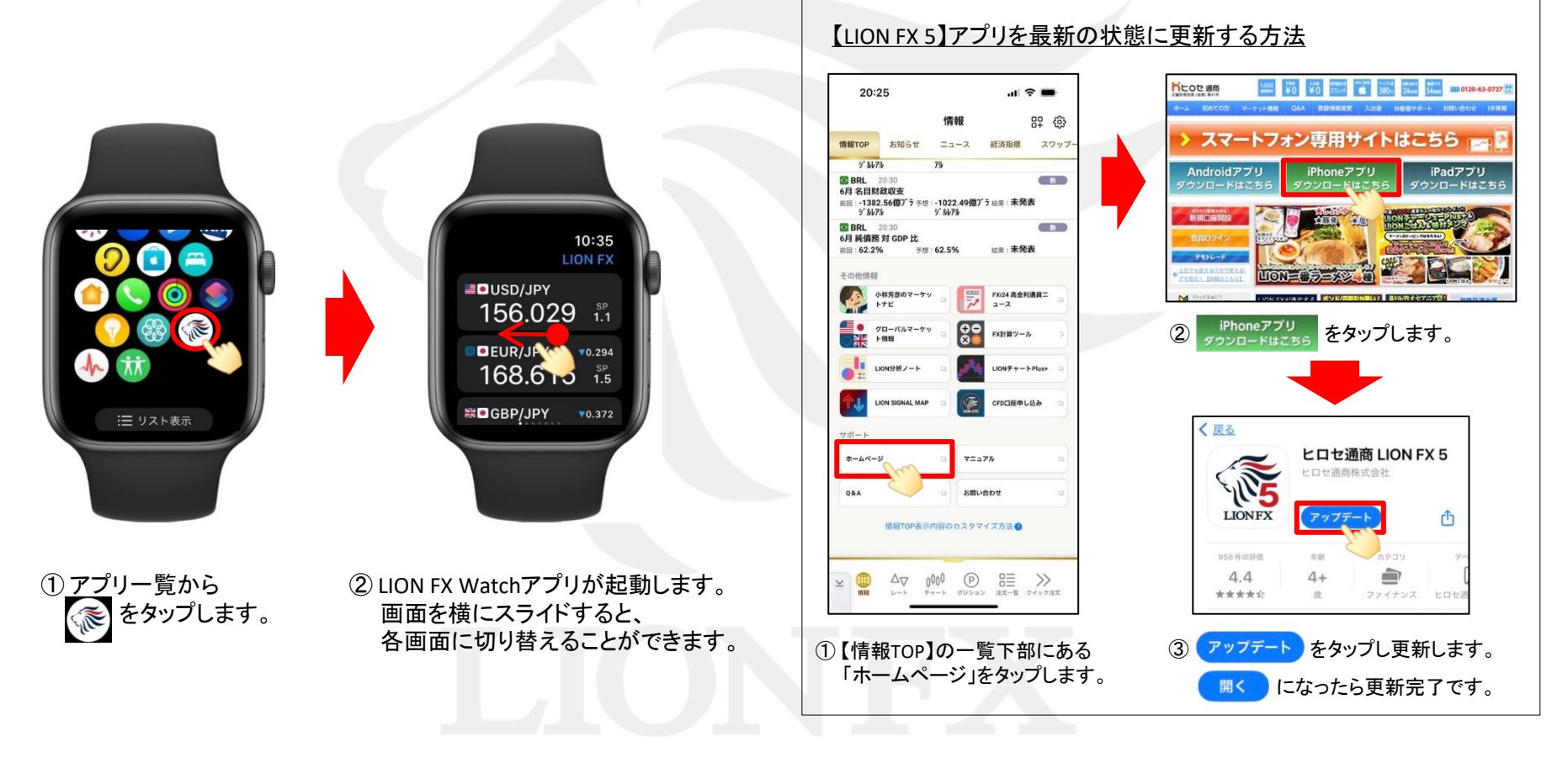

Þ

## LION FX Watch インストール方法 LION FX Watch

Apple Watch内にアプリが見当たらない場合は、iPhoneのWatchアプリからアプリをインストールします。

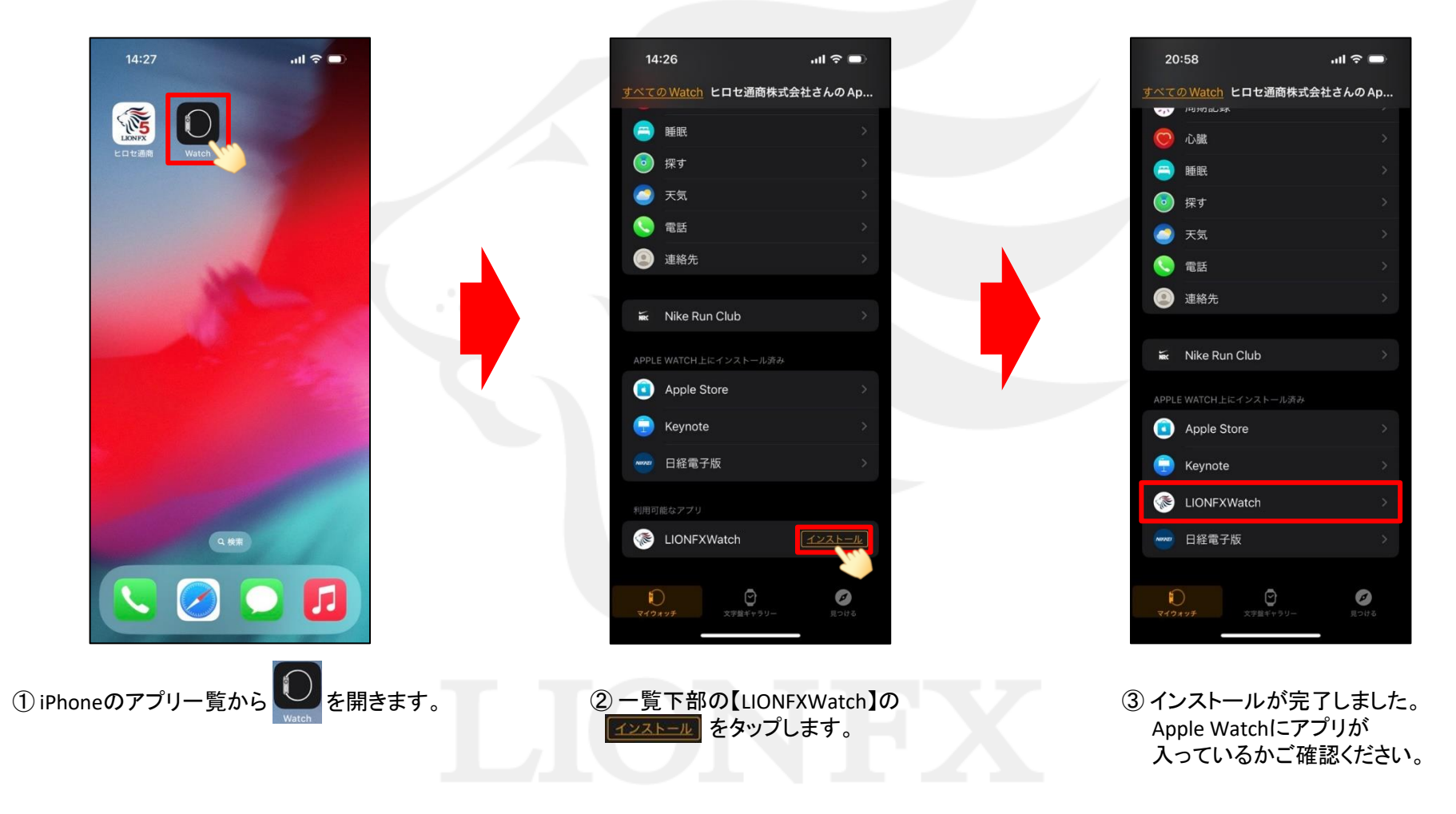

Þ